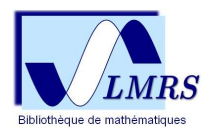

## TUTORIEL

## "Comment paramétrer Google Scholar pour obtenir le signalement des articles accessibles via BibCnrs ?"

Un paramétrage du moteur de recherche spécialisé, Google Scholar, permet en un seul coup d'œil, de connaître la présence ou non de l'article recherché dans bibCNRS et d'y avoir accès.

Des tutoriels sont accessibles sur le portail BibCNRS :

DÉCOUVRIR BibCNRS : https://bib.cnrs.fr/category/decouvrir\_bibcnrs/

FAQ: https://bib.cnrs.fr/category/faq-fr/

NAVIGUER SUR BibCNRS : https://www.inist.fr/wp-

content/uploads/formations/Naviguer dans BibCnrs/story.html

**OUTILS** : installation d'extensions (<u>https://bib.cnrs.fr/category/outils/</u>)

Pour connaître le domaine (accès réservé aux ayant-droits) :

Les instituts du CNRS :

- Institut des sciences biologiques (INSB)
- Institut de chimie (INC)
- Institut écologie et environnement (INEE)
- Institut des sciences humaines et sociales (INSHS)
- Institut des sciences de l'ingénierie et des systèmes (INSIS)
- Institut national des sciences mathématiques et de leurs interactions (INSMI)
- Institut de physique (INP)
- Institut des sciences de l'information et de leurs interactions (INS2I)
- Institut national de physique nucléaire et de physique des particules (IN2P3)
- Institut national des sciences de l'Univers (INSU)

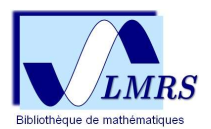

## Paramétrage de Google Scholar :

1 : Cliquer sur **Paramètres**;

| ≡ Google Scholar a bibliothèque                                                                |                            |                |          |        |       |         |  |
|------------------------------------------------------------------------------------------------|----------------------------|----------------|----------|--------|-------|---------|--|
| <ul> <li>Mon profil</li> <li>Ma bibliothèque</li> <li>Alertes</li> <li>Statistiques</li> </ul> |                            | Google Scholar |          |        |       |         |  |
| Q <sup>+</sup> Recherche avancée                                                               | Toutes les langues         |                |          |        |       |         |  |
| Paramètres                                                                                     | Articles sur               | COVID-19       |          |        |       |         |  |
|                                                                                                | CDC                        | NEJM           | JAMA     | Lancet | Cell  | BMJ     |  |
|                                                                                                | Nature                     | Science        | Elsevier | Oxford | Wiley | medRxiv |  |
|                                                                                                | Sur les épaules d'un géant |                |          |        |       |         |  |

**2 - 3** : Puis cliquer sur « Liens vers des bibliothèques » et cocher votre domaine (utiliser les flèches) ;

- 4 : Cliquer sur les cookies (mémoriser les préférences) ;
- 5 : Cliquer sur enregistrer ;

| = | Google Scholar                                                                              |                                                                                                    |           |
|---|---------------------------------------------------------------------------------------------|----------------------------------------------------------------------------------------------------|-----------|
| • | Paramètres                                                                                  |                                                                                                    |           |
|   | Résultats de<br>recherche<br>Langues<br>Liens vers des<br>bibliothèques<br>Compte<br>Bouton | Afficher les liens permettant d'accéder aux bibliothèques suivantes (cinq au maximum) : <td< th=""><th>e (5 max)</th></td<> | e (5 max) |

Bibliothèque du LMRS – 2021 – E. Delande

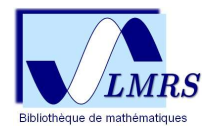

**6** : Ainsi lors de vos recherches sur Google Scholar, vous avez un accès direct au fichier de BibCNRS (pdf, …) ou au portail BibCNRS (connexion obligatoire via Janus).

| [PDF] psu.edu<br>Accès BibCNRS IN2P3 |
|--------------------------------------|
|                                      |

Bibliothèque du LMRS – 2021 – E. Delande